| 仪器名称      | 激光显微切割仪                                                                                                    |    |             |
|-----------|----------------------------------------------------------------------------------------------------|----|-------------|
| 型号        | LMD7000                                                                                                    |    |             |
| 生产厂家      | 德国徕卡                                                                                                    |    |             |
| 仪器原值      | 139 万元                                                                                                    |    |             |
| 启用日期      | 2014年4月                                                                                                    |    |             |
| 技术负责<br>人 | 丁小丽                                                                                                    |    |             |
| E-mail    | dingding@snnu. edu. cn                                                                                                    | 电话 | 18789471506 |
| 安放地点      | 陕师大长安校区格物楼 3110                                                                                                    |    |             |
| 主要规       | 349nm 长寿命二极管泵浦固态激光器,脉冲频率:10-5000Hz,激光孔径,激光补偿和脉冲能量为120uJ的激光功率;荧光显微镜平台,8位虑块转盘,含IFW和EXM,外置荧光光源 EL6000;切割用点东台,LMD Motor Stage Holder Package 电动台<br>样夹; Smart Move,活细胞切割模块 |    |             |
| 格及 技术     |                                                                                                    |    |             |
| 指标        |                                                                                                    |    |             |
| 主要功能      | Leica LMD7000 是一款无接触、无污染的切割和仅靠重力收集样品的激光显微切割<br>系统。Leica LMD7000 通过光学元件引导激光光束进行高速有效切割,无需载物台<br>的移动,可以通过调节重复频率来改变脉冲能量,从而适应软、硬、厚、薄等任何<br>样品,拥有最大的切割精度和速度                  |    |             |
| 及应用范      |                                                                                                    |    |             |
| 围         |                                                                                                    |    |             |
| 主要附件      | 无                                                                                                    |    |             |
| 预约链接      |                                                                                                    |    |             |

生科院实验中心大型仪器简介

激光显微切割仪操作流程和安全使用注意事项

一、激光显微切割仪操作流程

 开机:先开电脑-控制器,显微镜自检,自检结束后,开激光控制器,打开电源开关,把钥匙拧到 on,laser 控制器预热 5-10 分钟, 待右侧指示灯变绿,如果使用荧光,打开光源开关,双击桌面上显微切割软件的快捷方式,进入软件

选择切割模式,白光或荧光,点击样品夹 unload,选择样品夹类型,放上样品,磨面朝下,点击 continue,样品夹退回机器

3. 点击收集管 unload,选择收集管类型,安装收集管,PCR管半径 值默认为3,8连排为4,点击 continue,收集管退回机器

4. 选择收集管盖/孔。点击对话框左下方的收集装置,选择收集管盖/孔(A、B、C或D),被选中的管盖,颜色由红变绿

5. 点击 micro control,选择物镜的倍数,FL 调到最大,一般切割 大的区域选择 6.3X 或 10X,如果是单细胞 20、40、60 倍,如果切 割亚细胞器、染色体用 150X

6. 找到样品画面,对焦,调出清晰画面,如果画面效果不好,点击 camera 菜单下的 setting window,调节自动白平衡,调好画面后, 关闭界面

7. 找到目标区域,选择 draw+cut,画出要切割的区域,选择指定的 收集管,点击下面收集管,颜色与区域一样

8. 点击 laser menu 下的 laser control , 调节激光的设置, 点击 start cut 开始切割

9. 切割结束后,点击 collector,查看收集管中切割的样品,找到样品,点击收集管 unload,退出收集管,进行后续实验

10. 点击 specimen 回到样品界面

11. 测量。点击测量工具,测量切割组织块的长度或宽度

12. 点击 summary, export 输出数据

二、激光显微切割仪安全使用注意事项

1. 使用仪器时实验人员严禁离开

2. 激光器打开后至少 30 分钟才能关机